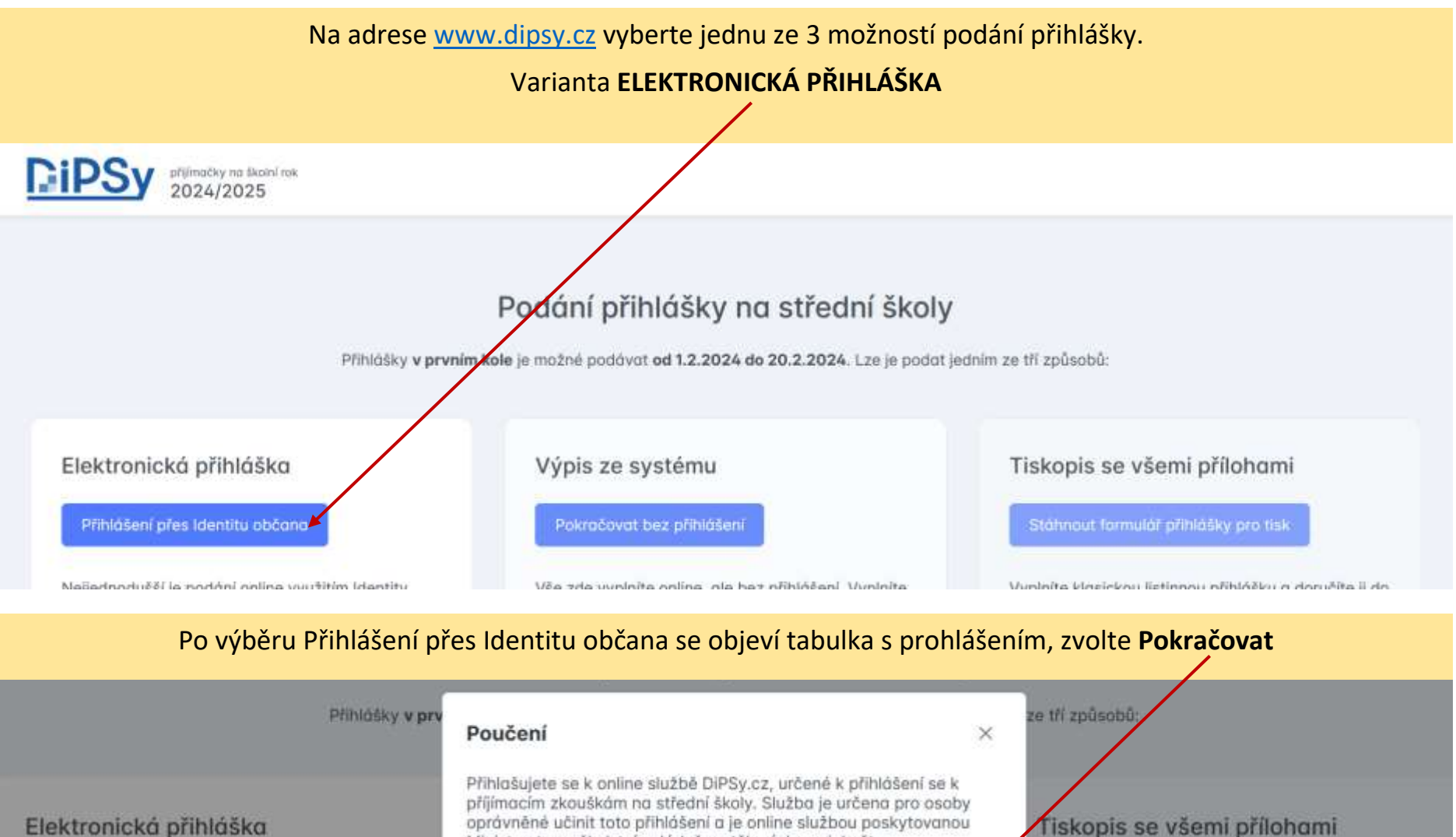

Přihlášení přes identitu občana

Nejjednodušší je podání online využitím Identity občana. Není potřeba vyplňovat osobní údaje, nic tisknout, fyzicky podepisovat ani posílat na školy, vše vyřídíte tady online. Využijete tak maximum primacim zkouskam na strední skoly. Služba je účena pro osoby oprávněné učinit toto přihlášení a je online službou poskytovanou Ministerstvem školství, mládeže a tělovýchovy jakožto kvalifikovaným poskytovatelem podle zák, č. 250/2017 Sb., o elektronické identifikací.

Zrušit nahrajete potřebně přílohy. Nakonec si vytisknete výpis z informačniho systému, podepíšete ho a Stáhnout formulář přihlášky pro tisk

Vyplníte klasickou listinnou přihlášku a doručíte ji do každé zvolené školy. Ke každé přihlášce přiložite všechny přilohy, které daná škola/obor požaduje. Každá přihláško musí mít stejné obory uvedené ve

## Přihlášení pomocí Identity občana do: **DiPSy**

| Pomocí čeho se chcete přihlásit? |                                                         |    |   |  |  |
|----------------------------------|---------------------------------------------------------|----|---|--|--|
| Stá                              | tní prostředky Bankovní identita MojelD a I.CA identita | a  |   |  |  |
| *                                | Mobilní klíč eGovernmentu                               | 0  | > |  |  |
| ×                                | eObčanka                                                | 0  | > |  |  |
| Ÿ                                | NIA ID (dříve "Jméno, Heslo, SMS")                      | () | > |  |  |
|                                  | IIG – International ID Gateway                          | 0  | > |  |  |

## Vyberte jednu z možností přihlášení.

Pokud jste dosud s úřady nic neřešili pomocí Identity občana, bude nejjednodušší zvolit variantu **Bankovní identita**, na další stránce pak vyberete svoji banku (v nabídce jsou i další banky – ČSOB, Fio Banka, Komerční banka, a další).

Pokud máte založenou jinou službu Identity občana, zvolte dle vlastních preferencí.

Přihlášení pomocí Identity občana do: **DiPSy** 

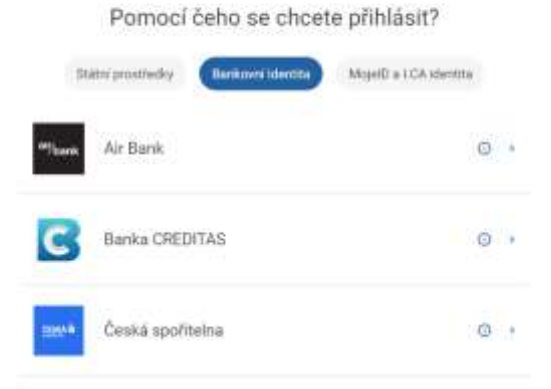

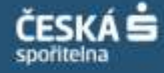

| Identita občana EN<br>Přihlášení do služeb veřejné správy                   |
|-----------------------------------------------------------------------------|
| Klientské číslo / Uživatelské jméno 📼                                       |
| Pokračovat                                                                  |
| Nepamatuji si uživatelské jméno<br>Více o Bankovní iDentitě                 |
| Budte obezřetní! Pozor na podvodníky s falešnými investicemi.  Zjistit vice |

Ukázka přihlášení přes bankovní identitu České spořitelny. Pro přihlášení musíte mít v mobilním telefonu instalovanou *aplikaci George* a telefon mít u sebe.

Po výběru této možnosti budete přesměrováni na podobné stránky jako při přihlášení do bankovního účtu.

Zadejte své klientské číslo – pokud si jej nepamatujete, najdete ho v **mobilní aplikaci George** v informacích o profilu, a zvolte Pokračovat. V **mobilní aplikaci George** budete vyzváni k potvrzení přihlášení.

|                                                                                                    | volbu prijmeni, jmeno a datum                                                                                                    |  |  |
|----------------------------------------------------------------------------------------------------|----------------------------------------------------------------------------------------------------|--|--|
| Souhlas s předáním následujících údajů pro:<br><b>DiPSy</b>                                                                                                    | Můžete udělit jednorázový souhlas,                                                                                                    |  |  |
| Tyto vaše údaje z registrů potřebuje pro přihlášení a služby DiPSy. Bez udělení souhlasu s pře<br>těchto údajů nemusí dojít k přihlášení nebo nebudete moci využít všech služeb portálu. | každém přihlášení tuto volbu znovu                                                                                                    |  |  |
| Údaje slouží pouze pro tento portál a budou mu předány zabezpečenou metodou                                                                                                    | Po udělení trvalého souhlasu se objev                                                                                                    |  |  |
| PŘÍJMENÍ                                                                                                    | následující informace:                                                                                                    |  |  |
|                                                                                                    |                                                                                                    |  |  |
| Ud                                                                                                    | Udělení trvalého souhlasu s výdejem údajů                                                                                                    |  |  |
| 20BRAZIT PREDAVANE UDAJE                                                                                                    |                                                                                                    |  |  |
| TRVALÝ SOUHLAS JEDNORÁZOVÝ SOUHLAS                                                                                                    | v udělení trvalého souhlasu budou kvalifikovanému poskytovateli DiPSy vydány vaše údaje vždy, když<br>pěhne mě ověření přes Identitu občana a poskytovatel o tyto údaje požádá.<br>Jené souhlasy je možné kdykoliv odvolat v Portálu Identity občana. |  |  |

Na další stránce ponechte zvolenou

| <b>DiPSy</b> | příjimačky na školní rok<br>2024/2025 |                                          |                                             | e ověřený uživatel |
|--------------|---------------------------------------|------------------------------------------|---------------------------------------------|--------------------|
|              |                                       | Vyberte si z nósledujíc                  | ich možnosti:                               |                    |
|              | Jsem z                                | ákonný zástupce<br>lošuji nezletilé dítě | Jsem zletilý uchazeč<br>Přihlašují sám sebe |                    |
|              |                                       | Jsem zástupce na zál                     | kladě zmocnění<br>né dítě                   |                    |
|              |                                       | Zpēt                                     |                                             |                    |

Vyberte variantu pro zákonného zástupce (přihlašuji nezletilé dítě), nebo zástupce na základě zmocnění (přihlašuji svěřené dítě).

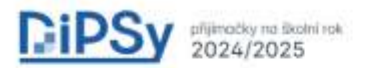

🐣 zákonný zástupce 🛛

| Vyberte, které                                                         | dítě přihlašujete                                                                       |
|------------------------------------------------------------------------|-----------------------------------------------------------------------------------------|
| (jsou zde vidět jen v                                                  | aše děti od 10 do 18 let)                                                               |
|                                                                        |                                                                                         |
|                                                                        |                                                                                         |
|                                                                        |                                                                                         |
| 14 let                                                                 | 12 let                                                                                  |
| :Pfihidsit:                                                            | Pfihlásit                                                                               |
|                                                                        |                                                                                         |
| Jin                                                                    | ié dítě                                                                                 |
| Pokud zde nevidíte svoje<br>v základních registrech<br>doložením opráv | ditě, zřejmě se jedná o chybu<br>, pak prosím přihlašte ditě s<br>nění podat přihlášku. |
| P                                                                      | shidsit                                                                                 |

Vyberte dítě, pro které chcete vyplnit přihlášku.

Základní škola\*ve které se uchozeč naposledy vzdělával (zadává se poslední ZŠ i při aktuálním studiu na SŠ/víceletém gymnáziu)

název, adresa, IZO (Ize napsat i část města/ulice/názvu školy)

Základní škola – stačí napsat Kasejovice a školu vybrat.

V dolní části stránky pak vyplňte nejen e-mail zákonného zástupce, ale i kontaktní telefon na zákonného zástupce. V případě nejasností v přihlášce urychlí komunikaci mezi SŠ a rodičem.

Vše potvrďte kliknutím na **Pokračovat**.

Kontaktní údaje

E-mail\* (na tuto adresu bude zasláno potvrzení o podání přihlášky)

Telefon (pro kontaktování ředitelem SŠ)

+420... (Důležité vyplnit ho správně!)

adresa pro doručování pošty je stejná jako adresa pobytu zákonného zástupce

Zpět

Pokračovat

Na další stránce v horní části zkontrolujte všechny kontaktní údaje a případně opravte.

V další části pak už volíte školy dle vašich priorit. První škola = škola, o kterou má žák největší zájem.

Pro vyhledání školy zadejte buď přesný název školy (není vhodné – spousta škol se jmenuje stejně – SŠ dopravní,

stavební...), nebo začněte psát adresu školy. Adresa zúží výběr školy na minimum (pokud budete hledat např.

gymnázium, zobrazí se nabídka všech gymnázií v republice, proto hledejte školu podle adresy).

Dávejte pečlivý pozor při výběru **oboru školy** (opět např. u gymnázií pozor na výběr 4 leté/ 6 leté / 8 leté verze, dále taky pozor na formu studia – vždy zvolte **denní**). Obory s talentovou zkouškou jsou označeny hvězdičkou.

Pokud se při výběru spletete, v dolní části pod informacemi o oboru zvolte Odstranit.

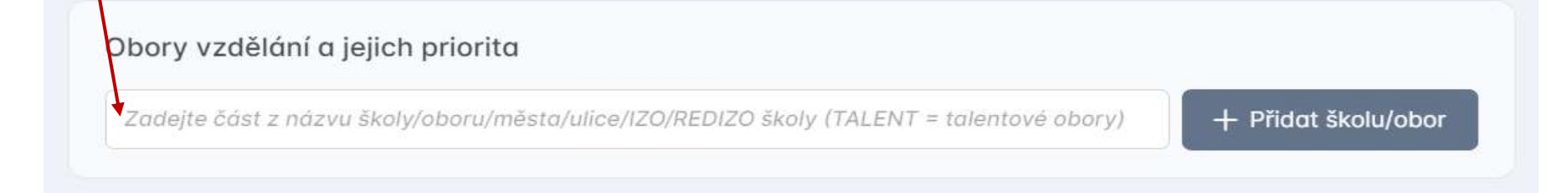

Takto zvolte všechny vybrané školy. Pokud si v průběhu výběru rozmyslíte pořadí škol, můžete upravit kliknutím na šipky u pořadí škol. V pravé části je kolonka s informací o počtu nahraných příloh z očekávaných příloh.

Obory vzdělání a jejich priorita

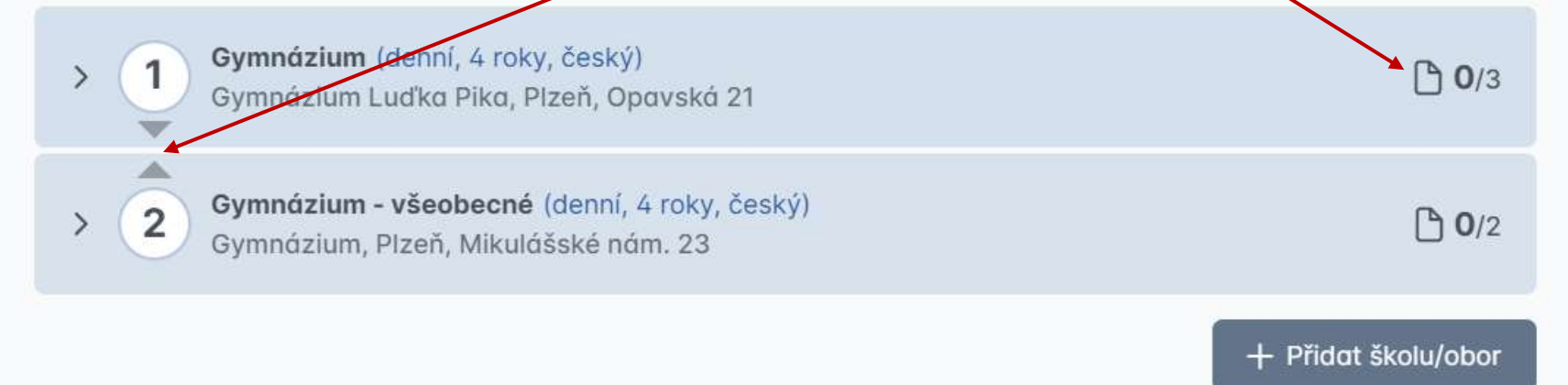

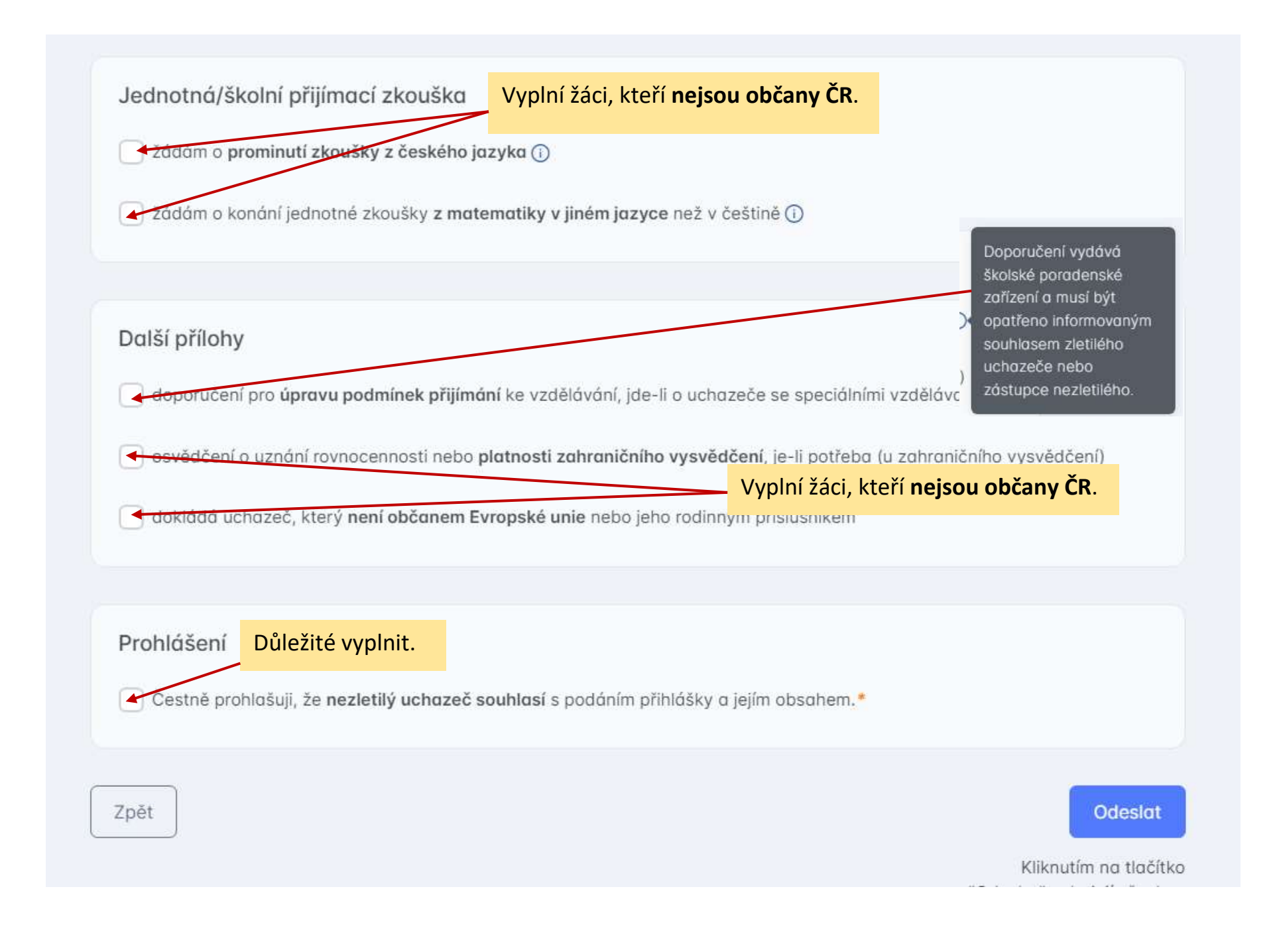

## Po vyplnění všech škol, nahrání příloh a konečné důkladné kontrole zvolíte ODESLAT.

Oproti *původním předpokladům a informacím* **nelze přihlášku rozpracovat a uložit na později**. Do systému se ale můžete přihlásit opakovaně, zvolit vybrané školy a zjistit požadované dokumenty, které musíte doložit. Po odhlášení do systému se ovšem vše vynuluje a příště musíte začít znovu.

Stejně tak se nahrané dokumenty z jednoho oboru nepropíší vždy do všech dalších oborů (u některých vyzkoušených škol to šlo, u většiny ale bohužel ne). U každého oboru tedy budete muset **znovu nahrát** *Hodnocení na vysvědčeních z předchozího vzdělávání* (obdrželi žáci ve škole), popř. lékařský posudek o zdravotní způsobilosti a doklady o umístění v soutěžích. Všechny dokumenty stačí v prosté kopii, nemusí být úředně ověřené. Všechny originály si pečlivě uschovejte, můžete být vyzváni ředitelem SŠ k doložení.

A znovu ještě upozornění – dávejte pozor na správně zvolený obor. Např. vyzkoušeno na žákovi ze 7. třídy, kterému se nabídnou všechny střední školy a obory, ačkoli se může hlásit jen na 6 leté gymnázium. A velký pozor dávejte, ať pokaždé vyberete **DENNÍ** formu studia.